# Submitting a Wof

Powered by guidde

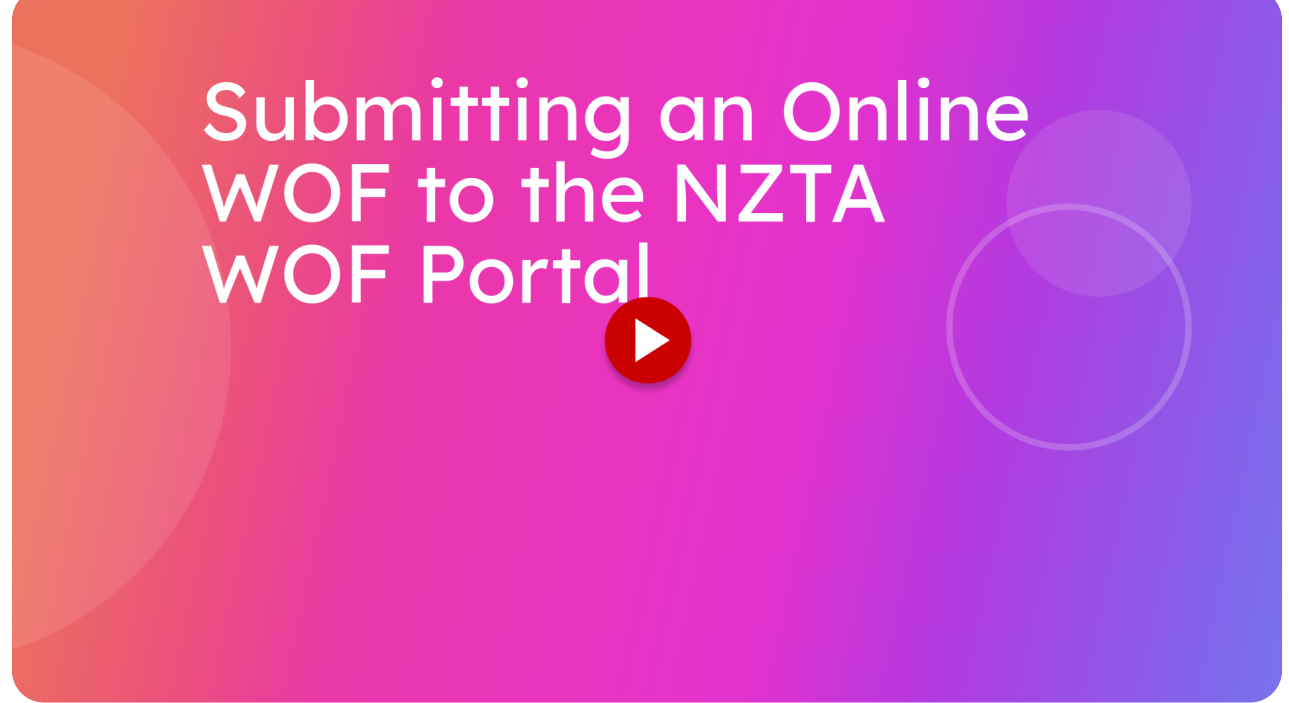

This guide will walk you through the process of finishing and submitting a Warrant of Fitness to the NZTA Warrant of Fitness Portal

Go to localhost:5174

#### 01 Click "Initial Inspection Details"

Once you have completed the Warrant of Fitness inspection, you are now ready for the last steps before submitting to the NZTA Website. For a new Warrant of Fitness tap on the "Initial Inspection Details" section. If you have opened a Recheck it will say Recheck Details, and the button will be greyed out until all sections are green.

| Σ  | itsallauto.com 🗕              |
|----|-------------------------------|
|    | Initial Inspection            |
|    | VEHICLE DETAILS               |
|    | CUSTOMER DETAILS              |
|    | Car Inspection                |
|    | INTERNAL INSPECTION           |
|    | EXTERNAL INSPECTION X 1       |
|    | ROAD BRAKE TEST               |
|    | CHASSIS UNDER BODY INSPECTION |
|    | UNDER BONNET INSPECTION       |
|    |                               |
|    | WOF DETAILS                   |
|    | Reasons For Rejection         |
|    | Indicator: Buid Not Working   |
|    |                               |
|    |                               |
|    |                               |
| a. |                               |
| 3. | Comments                      |
|    | v                             |

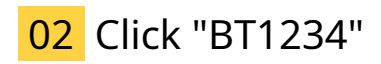

You can see all the info is automatically filled out and the inspection result is set based on whether any items failed. In this case the initial inspection has failed

| Initial Inspection Details | ×      |
|----------------------------|--------|
| Inspection Result          | Failed |
| Date of Inspection*        |        |
| Signature of Inspector*    |        |
| test signature             |        |
| Inspector Number*          |        |
| MARK COMPLET               | ΤE     |
|                            |        |
|                            |        |
|                            |        |
|                            |        |
|                            |        |
|                            |        |
|                            |        |
|                            |        |
|                            |        |
|                            |        |
|                            |        |
|                            |        |
|                            |        |
| CI <sup>0</sup>            |        |
| 3                          |        |
|                            |        |

## 03 Click "Mark Complete"

After checking everything looks correct you can mark this section complete

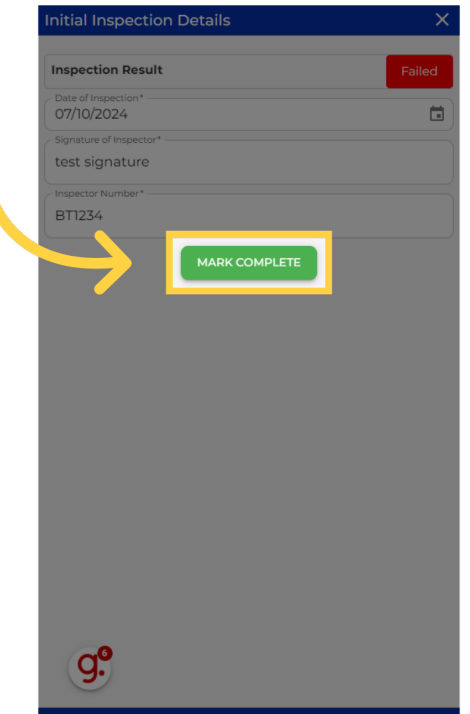

## 04 Click "Wof Details"

You can now open the Warrant of fitness details section.

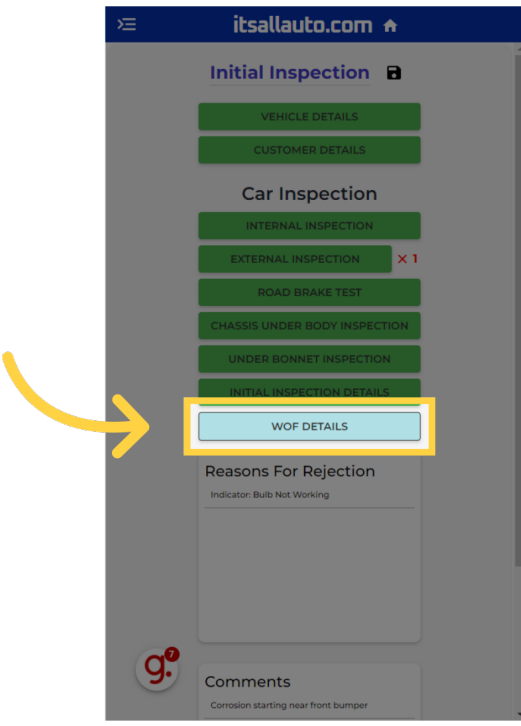

## 05 Click "WOF Failed"

Here you can see the summary details of the Warrant of Fitness that can be used to speed up the process of entering the information into the NZTA website

| WOF Details                                      | ×          |
|--------------------------------------------------|------------|
| w                                                | OF Failed  |
| Vehicle Information                              |            |
| Inspector Number:                                | BT1234     |
| Auth/MS Number:                                  | ms0000     |
| Rego:                                            | FPD560     |
| WOF Expiry Date:                                 | 07/10/2025 |
| Inspection Date:                                 | 07/10/2024 |
| Odometer:                                        | 12345124   |
| Last 6 VIN Digits:                               | 033059     |
| Reasons for Rejection     Indicator: Bulb Not Wo | rking      |
| - MS/company Authority Number*                   | K COMPLETE |
| Q.º                                              |            |
| <u> </u>                                         |            |

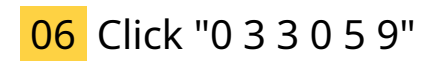

The details can easily copied by clicking on them.

| WOF Details                  | ×          |
|------------------------------|------------|
| WOF F                        | ailed      |
| Vehicle Information          |            |
| Inspector Number:            | BT1234     |
| Auth/MS Number:              | ms0000     |
| Rego:                        | FPD560     |
| WOF Expiry Date:             | 07/10/2025 |
| Inspution Date:              | 07/10/2024 |
| Odome                        | 120 1012 1 |
| Last 6 VIN Digits:           | 033059     |
| Reasons for Rejection        |            |
| Indicator: Bulb Not Working  | 1          |
| MS/company Authority Number* |            |
| MARK CO                      | MPLETE     |
| ~                            |            |
| 9.                           |            |

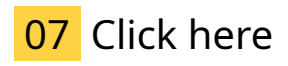

When doing a failed Warrant of fitness the only section you will need to fill out is the MS number

| ^                     |
|-----------------------|
| WOF Failed            |
| n                     |
| BT1234                |
| ms0000                |
| FPD560                |
| 07/10/2025            |
| 07/10/2024            |
| 12345124              |
| 0330 <mark>5</mark> 9 |
| ation                 |
| 2er*                  |
|                       |
|                       |
|                       |

#### 08 Click "System Authorization Number \*"

When completing a passed Warrant of fitness you will also have to fill out the new expiry date, system authority number and the warrant of fitness label number.

|               | WOF Details                  |            | × |
|---------------|------------------------------|------------|---|
|               | Inspector Number:            | BT1234     | ^ |
|               | Auth/MS Number:              | ms0000     |   |
|               | Rego:                        | FPD560     |   |
|               | WOF Expiry Date:             | 07/10/2025 |   |
|               | Inspection Date:             | 07/10/2024 |   |
|               | Odometer:                    | 12345124   |   |
|               | Last 6 VIN Digits:           | 033059     |   |
|               | Reasons for Rejection        |            |   |
|               | MS/company Authority Number* |            | 1 |
|               | ms0000                       |            |   |
|               | New Expiry Date*             | ā          |   |
| $\rightarrow$ | System Authorization Number* |            |   |
|               | WOF Label Number*            |            |   |
|               | GST Number                   |            |   |
|               | Job/Tax Invoice Number       |            |   |
|               | Mark comp                    | LETE       | Ļ |

# 09 Click "Mark Complete"

Once filled out you can mark this section complete

| NOF Details                                                                                  |            |
|----------------------------------------------------------------------------------------------|------------|
| Inspector Number:                                                                            | BT1234     |
| Auth/MS Number:                                                                              | ms0000     |
| Rego:                                                                                        | FPD560     |
| WOF Expiry Date:                                                                             | 07/10/2025 |
| Inspection Date:                                                                             | 07/10/2024 |
| Odometer:                                                                                    | 12345124   |
| Last 6 VIN Digits:                                                                           | 033059     |
| <ul> <li>Ms/company Authority Number* –</li> <li>ms0000</li> <li>New Expiry Date*</li> </ul> |            |
|                                                                                              |            |
| New Expiry Date*                                                                             |            |
| 09/10/2025                                                                                   | Ċ          |
| sadfe32                                                                                      |            |
| WOF Label Number*                                                                            |            |
| dsfe234                                                                                      |            |
| GST Number                                                                                   |            |
| Job/Tax Invoice Number                                                                       |            |
|                                                                                              |            |
|                                                                                              |            |

## 10 Click "Submit Inspection"

Now that all sections have been marked complete you can now submit the inspection.

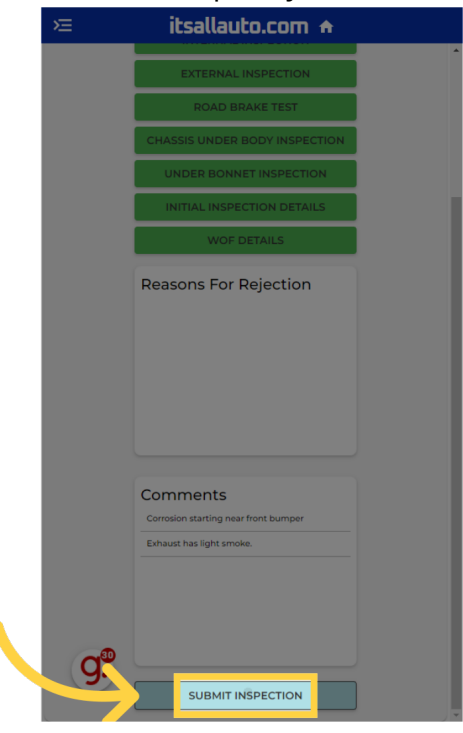

#### 11 Click here

When Submitted you will be taken to the pdf of the finished warrant of fitness check sheet.

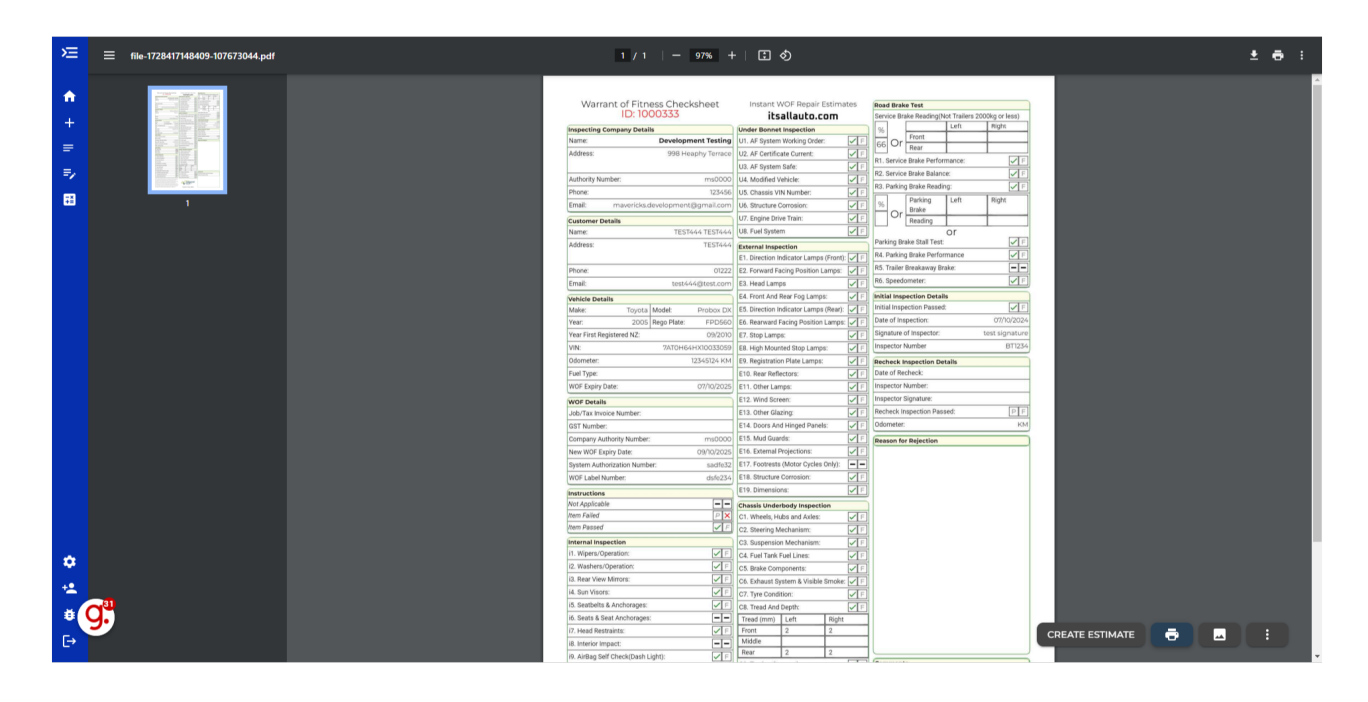

#### 12 Click here

The buttons down the bottom allow you to perform different actions such as creating a estimate,printing the warrant of fitness, view photos taken during the warrant of fitness or changing between the summary check sheet.

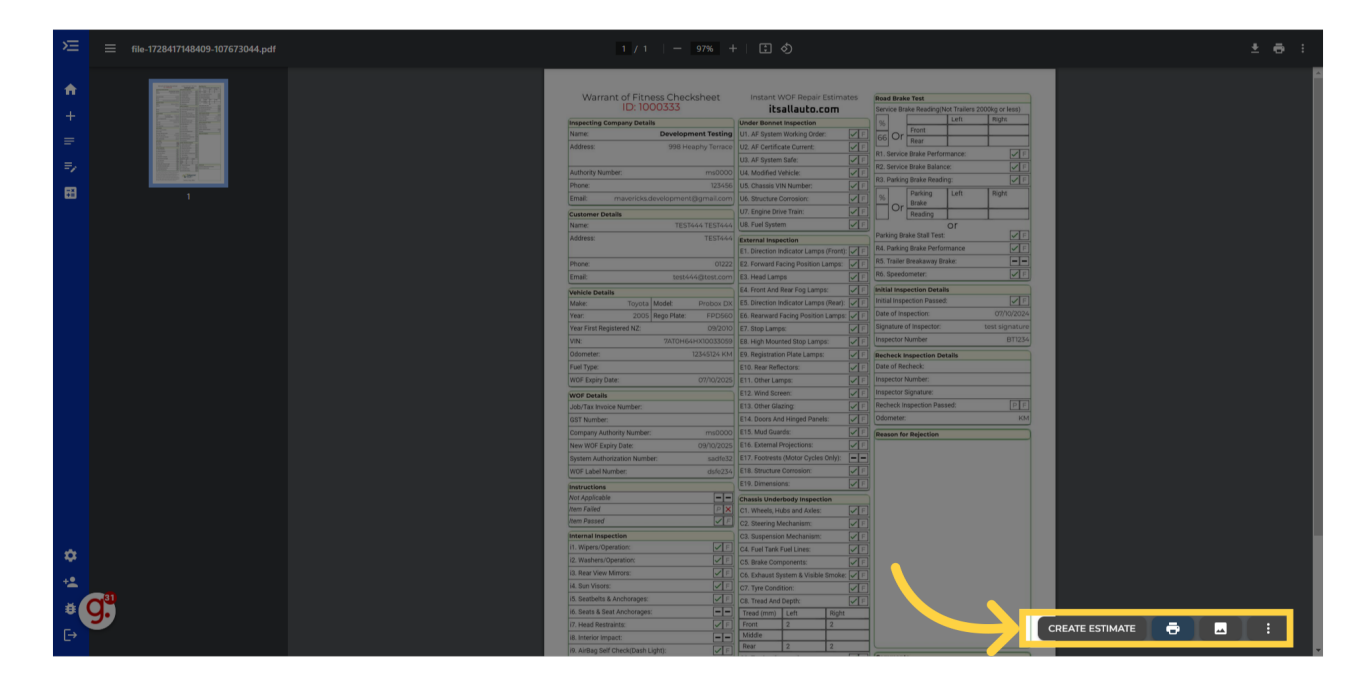

Thank you for watching. If you wish to contact us you can email us at admin@itsallauto.com , or phone 07 595 0032

If you know someone who could benefit from our FREE online Warrant of Fitness system, then please let them know about itsallauto.com.

Powered by guidde